Objaœnienie Pojêcia Wykresu

Tworzenie ró¿norodnych wykresów za pomoc¹ komendy "Wykresy..." programu Ami Pro.

Wprowadzanie Danych dla Wykresu

Wskazówki dotycz<sup>1</sup>ce wprowadzania danych dla wykresu.

Zapamiêtywanie i kopiowanie istniej1cych danych

U¿ywanie istniej<sup>1</sup>cych danych do tworzenia wykresu przy zastosowaniu kopiowania do pamiêci podrêcznej (Clipboard'u).

Wprowadzanie danych do okna dialogowego wykresu

Tworzenie danych, które maj<sup>1</sup> byæ u¿ywane do wykreœlania.

<u>Edycja istniej<sup>1</sup>cych danych w oknie dialogowym "Tworzenie wykresu"</u> Zmiana danych wpisanych ju¿ do okna dialogowego "Tworzenie wykresu".

Objaœnienie typów wykresu

Dwanaœcie typów wykresu.

Tworzenie wykresu

Tworzenie wykresu przy u¿yciu danych zawartych w oknie dialogowym "Tworzenie wykresu".

Ustawianie domyœlnych parametrów wykresu

Wybieranie obrazków do wyœwietlania w bie¿1cym wykresie i w przysz3oœci.

Ustawianie domyœlnych kolorów

Wybieranie kolorów do wyœwietlania dla bie¿1cego wykresu i w przysz3oœci.

Usuwanie wykresu

Usuwanie wykresu z ramki, lub usuwanie wykresu i ramki.

Zmiana typu wykresu

Zmiana wygl<sup>1</sup>du wykresu poprzez zmianê typu.

Korzystanie z rysowania do modyfikacji wykresu

Przesuwanie i modyfikowanie wybranych obiektów przy pomocy myszy i ikon.

Korzystanie z wykresów utworzonych w innej aplikacji

Wk<sup>3</sup>adanie wykresu z innego programu do ramki w Ami Pro.

Oprócz edycji i zaawansowanych sposobów przetwarzania tekstu, Ami Pro umo¿liwia tak¿e tworzenie wykresów. Za pomoc¹ komendy "Narzêdzia/Wykresy" mo¿esz sporz¹dziæ wykres na podstawie wprowadzonych danych. Efekt bêdzie doskona³y, bowiem program udostêpnia przeró¿ne formy obrazowania danych: wykres s³upkowy, s³upkowy narastaj¹cy, s³upkowy poziomy, s³upkowy narastaj¹cy poziomy, liniowy, polowy, liniowo-symboliczny, ko³owy, rozszerzony ko³owy, symboliczny oraz symboliczny narastaj¹cy. Ponadto Ami Pro umo¿liwia wybór ró¿nych opcji dla legendy, siatki i kolorów, które maj¹ znaleŸæ siê na wykresie oraz liczb pojawiaj¹cych siê wzd³u¿ osi X lub Y. Kolory lub symbole, stosowane czêœciej ni¿ inne, mo¿na zdefiniowaæ jako parametry domyœlne. Istnieje tak¿e mo¿liwoœæ edycji wykresu poprzez zmianê jego typu oraz korzystanie z komend menu "Narzêdzia/Rysunek". Umo¿liwiaj¹ one dodanie tekstu do wykresu lub modyfikacjê jego segmentów. Oprócz tego mo¿na równie¿ umieszczaæ wykres, utworzony przez inn¹ aplikacjê, w ramce dowolnego dokumentu Ami Pro.

Patrz równie¿:

<u>Wykresy - Spis treœci</u> <u>Tworzenie danych dla wykresu</u> <u>Usuwanie i kopiowanie istniej<sup>1</sup>cych danych</u> <u>Wprowadzanie danych do okna dialogowego wykresu</u> <u>Edycja istniej<sup>1</sup>cych danych w oknie dialogowym wykresu</u> Do utworzenia wykresu w pustej ramce, Ami Pro u¿ywa danych oddzielonych znakami tabulacji lub spacjami (odstêpami). Dane do wykresu mo¿na tworzyæ w dwojaki sposób:

- 1. Wyci<sup>1</sup>æ lub tylko zapisaæ do pamiêci podrêcznej dane z innego dokumentu Ami Pro lub z tabeli, albo z innej aplikacji Windows.
- 2. Wpisaæ dane bezpoærednio w oknie dialogowym "Tworzenie Wykresu".

## Wskazówki dotycz1ce tworzenia danych dla wykresu

Tworz<sup>1</sup>c dane do wykresu, nale¿y kierowaæ siê nastêpuj<sup>1</sup>cymi zasadami:

- Dane do wykresu musz<sup>1</sup> sk<sup>3</sup>adaæ siê z danych liczbowych oddzielonych znakami tabulacji lub spacjami. Liczby mog<sup>1</sup> byæ liczbami ujemnymi lub wyk<sup>3</sup>adniczymi i mog<sup>1</sup> zawieraæ symbole dziesiêtne. Ami Pro akceptuje symbole waluty i przecinki, ale nie u¿ywa ich przy sporz<sup>1</sup>dzaniu wykresów.
- 2. Kolumny musz<sup>1</sup> byæ oddzielane jedn<sup>1</sup> lub kilkoma spacjami b<sup>1</sup>dŸ znakiem tabulacji.
- 3. Maksymalna liczba kolumn i wierszy wynosi cztery tysi<sup>1</sup>ce kolumn i wierszy, ewentualnie ograniczona jest wielkoœci<sup>1</sup> dostêpnej pamiêci.
- 4 Jeœli wzd<sup>3</sup>u¿ osi X lub Y na dowolnym wykresie, z wyj<sup>1</sup>tkiem wykresu ko<sup>3</sup>owego maj<sup>1</sup> wyst<sup>1</sup>piæ etykiety lub legenda, nale¿y wpisaæ ich tekst do pierwszej kolumny, poprzedzaj<sup>1</sup>cej dane liczbowe.
- 5 Jeœli chcesz wpisaæ liczby, które maj<sup>1</sup> byæ tekstami wprowadŸ znak podkreœlenia przed liczb<sup>1</sup>. Na przyk<sup>3</sup>ad: rok 1992 napisz jako \_1992. Ami Pro potraktuje wtedy liczbê jako tekst.
- 6 Jeœli chcesz wpisaæ tekst sk³adaj¹cy siê z kilku wyrazów, to wpisz znak podkreœlenia pomiêdzy nimi. Na przyk³ad: Wykres\_A. Ami Pro wyœwietli znak podkreœlenia jako spacjê
- 7 Jeœli chcesz mieæ legend<sup>1</sup> w wykresie ko<sup>3</sup>owym, to wprowadŸ tekst w pierwszej kolumnie poprzedzaj<sup>1</sup>cej dane liczbowe.

Ami Pro umieszcza tekst w legendzie b<sup>1</sup>dŸ w opisie, w zale¿noœci od rodzaju wykresu okreœlonego w momencie jego tworzenia. W przypadku gdy do wykresu ma zostaæ do<sup>31</sup>czona legenda, nale¿y wpisaæ jej tekst w pierwszej kolumnie, poprzedzaj<sup>1</sup>cej dane liczbowe.

8 Ami Pro akceptuje tekst z atrybutami, ale nie u¿ywa ich do wykresu.

Atrybuty tekstu mog<sup>1</sup> byæ zmieniane na wykresie przy pomocy komendy "Rysunek".

Patrz równie¿:

<u>Wykresy - Spis treœci</u> <u>Tworzenie wykresów</u> <u>Edycja obiektu tekstowego</u> <u>Objaœnienie Pojêcia Wykresu</u> Do tworzenia wykresu mo¿esz u¿yæ istniej<sup>1</sup>cych danych zapamiêtuj<sup>1</sup>c je do pamiêci podrêcznej (Clipboard'u).

# Aby zapamiêtaæ lub skopiowaæ istniej<sup>1</sup>ce dane, wykonaj opisane poni¿ej czynnoœci.

- 1. Uaktywnij okno zawieraj<sup>1</sup>ce dokument, w którym znajduj<sup>1</sup> siê dane. Dane mog<sup>1</sup> byæ przechowywane w dokumencie Ami Pro, w tabeli lub w pliku utworzonym przez inn<sup>1</sup> aplikacjê.
- 2. Zaznacz odpowiednie dane.
- 3. Wybierz komendê "Edycja/Wytnij i Zapamiêtaj" lub "Edycja/Zapamiêtaj", aby wstawiæ dane do pamiêci podrêcznej Windows.
- 4. Jeœli zajdzie taka potrzeba, uaktywnij okno zawieraj¹ce dokument, w którym chcesz umieœciæ wykres.
- 5. Jeœli chcesz mieæ ramkê o œciœle okreœlonym rozmiarze, utwórz lub zaznacz pust<sup>1</sup> ramkê o odpowiednim rozmiarze w miejscu, w którym chcesz umieœciæ wykres.
- 6. Wybierz komendê "Narzêdzia/Wykresy".

Jeœli ramka jest zbyt ma³a, Ami Pro wyœwietla komunikat. Wybierz OK i rêcznie powiêksz ramkê, tak aby wykres zmieœci³ siê.

Ami Pro wyœwietla okno dialogowe "Wykresy" z przyk³adowym wykresem sporz¹dzonym wed³ug danych, które zosta³y wyciête lub zapamiêtane.

Patrz równie¿:

Wykresy - Spis treœci Tworzenie ramki mysz<sup>1</sup> Dane dla wykresu mo¿na wprowadziæ po wybraniu komendy "Wykresy".

# Aby wprowadziæ dane za pomoc<sup>1</sup> okna dialogowego "Tworzenie Wykresu", wykonaj opisane poni¿ej czynnoœci.

- 1. Je¿eli ramka ma mieæ œciœle okreœlone rozmiary, utwórz lub zaznacz pust<sup>1</sup> ramkê o takim rozmiarze w miejscu, w którym bêdzie umieszczony wykres.
- 2. Wybierz komendê "Narzêdzia/Wykresy".

Ami Pro sprawdza, czy w pamiêci podrêcznej znajduj<sup>1</sup> siê dane. Jeœli w pamiêci podrêcznej nie ma danych, Ami Pro wyœwietla komunikat.

- 3. Wybierz OK.
- 4. Wpisz dane, które Ami Pro ma u¿ywaæ do tworzenia wykresu, w oknie dialogowym "Tworzenie Wykresu".

Tekst powinien wystêpowaæ w postaci kolumn oddzielonych odstêpami.

**Klawiatura:** Wciœnij klawisz **SPACJA**, aby oddzieliæ dane w kolumnach. Przy pomocy strza<sup>3</sup>ek mo¿esz przechodziæ z jednego wiersza do drugiego. Klawisz **ENTER** mo¿esz wcisn<sup>1</sup>æ tylko wtedy, gdy koñczysz wpisywanie danych.

5. Wybierz OK.

Program wyœwietla przyk³adowy wykres u¿ywaj¹c danych wpisanych w oknie dialogowym "Tworzenie Wykresu".

Patrz równie¿:

<u>Wykresy - Spis treœci</u> <u>Tworzenie ramki mysz<sup>1</sup></u> <u>Edycja danych w oknie dialogowym wykresu</u> Mo¿esz poddaæ edycji dane dla wykresu, zmieniaj¹c liczby, b¹dŸ wprowadzaj¹c lub usuwaj¹c wiersz danych.

# Aby poddaæ edycji dane z okna dialogowego "Tworzenie Wykresu", wykonaj opisane poni¿ej czynnoœci.

- 1. Zaznacz ramkê, która zawiera wykres.
- 2. Wybierz z menu komendê "Narzêdzia/Wykresy".

**Mysz:** Dwukrotnie naciœnij mysz na wykresie, co spowoduje ukazanie siê okna dialogowego "Wykres". Gdy u¿ywasz komendy "Rysunek" do edycji wykresu, po powtórnym dwukrotnym naciœniêciu myszy na wykresie, Ami Pro przechodzi do trybu rysowania. Jeœli póŸniej edytujesz wykres przy pomocy komendy "Wykres" i powtórnie dwukrotnie naciœniesz mysz na wykresie, wyœwietla siê okno dialogowe "Wykres". Program automatycznie wybiera komendê ostatnio u¿ywan<sup>1</sup> do wykresu.

Jeœli zamierzone zmiany s<sup>1</sup> obszerne, to mo¿esz wprowadziæ dane do dokumentu i nastêpnie zapisaæ je w pamiêci pomocniczej ("clipboard"). Po wyœwietleniu okna dialogowego "Tworzenie Wykresu" wybierz dane z dokumentu i nastêpnie skopiuj je za pomoc<sup>1</sup> klawiszy **SHIFT** i **INS**.

- 3. Wybierz "Dane".
- 4. Dokonaj wymaganych zmian.

Aby wprowadziæ nowy wiersz danych, ustaw kursor tekstowy w po¿<sup>1</sup>danej pozycji, w obszarze lewego marginesu, i wciœnij klawisze **CTRL** i **ENTER**. Ami Pro przeniesie istniej<sup>1</sup>ce dane o jeden wiersz w dó<sup>3</sup>.

Edycja danych w oknie dialogowym "Tworzenie Wykresu" nie zmienia oryginalnych danych skopiowanych do pamiêci podrêcznej.

5. Wybierz OK, aby powróciæ do okna dialogowego "Wykres".

Ami Pro wyœwietla przyk³adowy wykres na podstawie zmodyfikowanych danych.

Patrz równie¿:

<u>Wykresy - Spis treœci</u> <u>Wprowadzanie danych do okna dialogowego wykresu</u> <u>Tworzenie rysunku</u> AMi Pro mo¿e wyœwietlaæ wykresu w dwunastu typach. W tym: s³upkowy, nak³adany, liniowy, ko³owy. Ami Pro tworzy wykres u¿ywaj¹c ró¿nych kolorów dla ró¿nych rzêdów danych.

## S<sup>3</sup>upkowy i s<sup>3</sup>upkowy nak<sup>3</sup>adany

W <u>wykresie s<sup>3</sup>upkowym</u>, Ami Pro wyœwietla wartoœci z pierwszej kolumny danych z lewej strony wykresu. Wartoœci z ostatniej kolumny danych s<sup>1</sup> wyœwietlane z prawej strony wykresu. Wartoœci z kolejnych wierszy s<sup>1</sup> wyœwietlane od lewej do prawej w ka¿dym zestawie.

W <u>wykresie s<sup>3</sup>upkowym narastaj<sup>1</sup>cym</u>, Ami Pro wyœwietla wartoœci z pierwszego wiersza danych na dole ka¿dego zestawu. Wartoœci z ostatniego wiersza s<sup>1</sup> wyœwietlane na górze ka¿dego zestawu. Wartoœci z kolejnych kolumn s<sup>1</sup> wyœwietlane od lewej do prawej.

## S<sup>3</sup>upkowy poziomy i s<sup>3</sup>upkowy poziomy nak<sup>3</sup>adany

W <u>wykresie s<sup>3</sup>upkowym poziomym</u>, Ami Pro wyœwietla wartoœci z pierwszej kolumny danych na dole wykresu. Wartoœci z ostatniej kolumny danych s<sup>1</sup> wyœwietlane na górze wykresu. Wartoœci z kolejnych wierszy s<sup>1</sup> wyœwietlane od do<sup>3</sup>u do góry.

W <u>wykresie s<sup>3</sup>upkowym poziomym nak<sup>3</sup>adanym</u>, Ami Pro wyœwietla wartoœci z pierwszego wiersza danych z lewej strony ka¿dego zestawu. Wartoœci z ostatniego wiersza s<sup>1</sup> wyœwietlane z prawej strony ka¿dego zestawu. Wartoœci z kolejnych kolumn s<sup>1</sup> wyœwietlane od do<sup>3</sup>u do góry.

#### Liniowy lub polowy

W <u>wykresie liniowym</u>, Ami Pro wyœwietla wartoœci z pierwszej kolumny danych z lewej strony wykresu. Wartoœci z ostatniej kolumny danych s<sup>1</sup> wyœwietlane z prawej strony wykresu.

W <u>wykresie polowym</u>, Ami Pro wyœwietla wartoœci z pierwszej kolumny danych z lewej strony wykresu. Wartoœci z ostatniej kolumny danych s<sup>1</sup> wyœwietlane z prawej strony wykresu. Wartoœci z kolejnych wierszy s<sup>1</sup> wyœwietlane od do<sup>3</sup>u do góry.

Jeœli chcesz utworzyæ wykres liniowy, polowy lub liniowy-symboliczny, to dane dla wykresu musz<sup>1</sup> zawieraæ wiêcej ni¿ jedn<sup>1</sup> kolumnê lub wiersz wartoœci.

#### Liniowy-symboliczny

W <u>wykresie liniowym-symbolicznym</u>, Ami Pro wyœwietla wartoœci z pierwszej kolumny danych z lewej strony wykresu. Wartoœci z ostatniej kolumny danych s<sup>1</sup> wyœwietlane z prawej strony wykresu. Wartoœci z kolejnych wierszy s<sup>1</sup> wyœwietlane tymi samymi symbolami lub samatej samej linii.

Mo¿esz wybraæ symbole (obrazki), których Ami Pro ma u¿ywaæ do wykresów.

#### Ko<sup>3</sup>owy lub ko<sup>3</sup>owy rozszerzony

W <u>wykresie ko<sup>3</sup>owym</u> i <u>ko<sup>3</sup>owym rozszerzony</u>, Ami Pro u¿ywa tylko wartoœci z pierwszej kolumny danych (pozosta<sup>3</sup>e kolumny pomija).

Jeœli wykres przedstawia tylko jedn<sup>1</sup> wartoœæ wybierz opcjê "Obróæ dane" w oknie dialogowyml "Wykres"

Jeœli pierwsza kolumna danych zawiera teksty, to Ami Pro u¿ywa wartoœci z drugiej kolumny do wykresu, natomiast pierwsza kolumna stanowi opis tych wartoœci.

#### Symboliczny lub symboliczny nak<sup>3</sup>adany

W <u>wykresie symbolicznym</u>, Ami Pro wyœwietla wartoœci z pierwszej kolumny danych z lewej strony wykresu. Wartoœci z ostatniej kolumny danych s¹ wyœwietlane z prawej strony wykresu. Wartoœci z kolejnych wierszy s¹ wyœwietlane od lewej do prawej w ka¿dym zestawie.

W <u>wykresie symbolicznym nak<sup>3</sup>adanym</u>, Ami Pro wyœwietla wartoœci z pierwszego wiersza danych na dole ka¿dego zestawu. Wartoœci z ostatniego wiersza s<sup>1</sup> wyœwietlane na górze ka¿dego zestawu. Wartoœci z kolejnych kolumn s<sup>1</sup> wyœwietlane od lewej do prawej.

Mo¿esz wybraæ symbole, które maj<sup>1</sup> byæ wyœwietlane na wykresie.

Patrz równie¿:

Wykresy - Spis treœci

<u>Tworzenie wykresu</u> <u>Ustawianie parametrów domyœlnych wykresu</u>

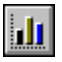

Jeœli w oknie dialogowym "Tworzenie Wykresu" znajduj<sup>1</sup> siê ju¿ dane, mo¿esz przyst<sup>1</sup>piæ do sporz<sup>1</sup>dzania wykres. W tym celu mo¿esz utworzyæ ramkê o odpowiednim rozmiarze, przed wywo<sup>3</sup>aniem komendy "Narzêdzia/Wykresy", albo wybraæ komendê "Narzêdzia/Wykresy" i pozostawiæ programowi utworzenie ramki o standardowych parametrach ustawianych w oknie dialogowym "Typografia Ramki".

Ami Pro umo¿liwia sporz¹dzenie dwunastu typów wykresów, w tym: s³upkowych, s³upkowych narastaj¹cych, s³upkowych poziomych, s³upkowych narastaj¹cych poziomych, liniowych, polowych, liniowo-symbolicznych, ko³owych, rozszerzonych ko³owych, symbolicznych oraz symbolicznych narastaj¹cych. Dane do wykresu wyœwietlaj¹ siê w ró¿ny sposób, w zale¿noœci od wybranego typu wykresu. Program mo¿e tworzyæ wykres z wierszami lub z kolumnami danych wyœwietlanymi w ró¿nych kolorach. Istnieje mo¿liwoœæ okreœlenia tych kolorów.

## Aby utworzyæ wykres, wykonaj opisane poni¿ej czynnoœci.

1. WprowadŸ dane poprzez okno dialogowe "Tworzenie Wykresu".

Mo¿esz skopiowaæ istniej<sup>1</sup>ce dane do pamiêci podrêcznej ("clipboard") lub wprowadziæ dane poprzez okno dialogowe "Tworzenie Wykresu", gdy program Ami Pro zachêci ciê to tego.

Jeœli chcia<sup>3</sup>byœ, aby wzd<sup>3</sup>u¿ osi X lub Y wyœwietlone zosta<sup>3</sup>y opisy , wprowadŸ odpowiednie teksty do pierwszego wiersza, przed danymi liczbowymi. Etykiety zostan<sup>1</sup> wyœwietlone wzd<sup>3</sup>u¿ osi X w przypadku wszystkich typów wykresów, z wyj<sup>1</sup>tkiem wykresów "narastaj<sup>1</sup>cych" (w tym wypadku pojawi<sup>1</sup> siê wzd<sup>3</sup>u¿ osi Y).

Jeœli chcia<sup>3</sup>byœ, aby opisy osi lub legenda zosta<sup>3</sup>y w<sup>31</sup>czone do wykresu "ko<sup>3</sup>owego", wprowadŸ tekst do pierwszej kolumny, przed danymi liczbowymi.

- 2. Jeœli chcia<sup>3</sup>byœ, aby ramka mia<sup>3</sup>a okreœlony, sta<sup>3</sup>y rozmiar, utwórz lub wybierz ramkê o po¿<sup>1</sup>danym rozmiarze w miejscu, w którym ma byæ wyœwietlony wykres.
- 3. Wybierz z menu komendê "Narzêdzia/Wykresy".
- 4. Wybierz Typ wykresu.
- 5. Naciœnij mysz na typie wykresu, aby wyœwietliæ warianty kolorów i tekstów dla tego typu wykresu.

Ami Pro może utworzyæ wykres z danymi z poszczególnych wierszy, wyœwietlonymi w różnych kolorach lub danymi z poszczególnych kolumn wyœwietlonymi w różnych kolorach. Dla wykresów ko<sup>3</sup>owych tekst opisów osi może byæ wyœwietlony wewn<sup>1</sup>trz legendy, poza ko<sup>3</sup>em lub może w ogóle nie byæ wyœwietlany.

6. Zaznacz odpowiednie opcje dla wykresu.

Dostêpne opcje zale¿<sup>1</sup> od zaznaczonego typu wykresu.

## Legenda

Wyœwietla tekst z pierwszej kolumny danych jako legendê wykresu. Ami Pro umieszcza tekst legendy pionowo i centralnie w ma<sup>3</sup>ej ramce z prawej strony wykresu.

Jeœli w pierwszej kolumnie nie ma ¿adnego tekstu, a zaznaczona zosta<sup>3</sup>a "Legenda", Ami Pro automatycznie u¿ywa napisów: "1-szy", "2-gi", itd. jako tekstu legendy.

Istnieje mo¿liwoœæ dopasowania rozmiaru i pozycji ramki zawieraj<sup>1</sup>cej legendê, za pomoc<sup>1</sup> komendy "Rysunek".

## Siatka

Wyœwietla kreskowan<sup>1</sup> siatkê linii w tle wykresu. Linie s<sup>1</sup> wyrównywane do wartoœci na osiach wykresu i mog<sup>1</sup> byæ poziome lub pionowe w zale¿noœci od wybranego typu wykresu.

Linie siatki nie wyœwietlaj<sup>1</sup> siê, gdy wybierzesz wykres ko<sup>3</sup>owy lub rozszerzony ko<sup>3</sup>owy.

3D

Wyœwietla wykres z efektem wielowymiarowym i uwzglêdnieniem okreœlonej g<sup>3</sup>êbi, któr<sup>1</sup> mo¿na okreœliæ liczb<sup>1</sup> z zakresu od 1 do 100.

Opcja "3D" jest nieaktywna, gdy wybierzesz jeden z nastêpuj1cych typów wykresów: liniowy, liniowo-

symboliczny, symboliczny, lub symboliczny narastaj1cy.

# Perspektywa

Wzbogaca efekt trójwymiarowy na wykresie.

7. Jeœli chcesz zmieniæ kolejnoœæ kolorów w zestawie kolorów, wybierz kolor, który chcesz przenieœæ i przeci¹gnij go na wybran¹ pozycjê w zestawie.

Do zmiany koloru niezbêdna jest mysz.

Ami Pro u¿ywa kolorów z zestawu kolorów do tworzenia wykresu. Pierwszy wiersz lub kolumna danych wyœwietla siê w pierwszym kolorze, drugi wiersz lub kolumna danych w drugim kolorze itd. dla ka¿dego wiersza lub kolumny.

W zale¿noœci od tego, jaki typ wykresu zosta<sup>3</sup> zaznaczony, Ami Pro wyœwietla dany kolor na nowej pozycji w zestawie kolorów i automatycznie przesuwa pozycje innych.

Jeœli dysponujesz mysz<sup>1</sup>, mo¿esz zaznaczyæ inny zestaw kolorów lub zmieniæ kolejnoœæ kolorów w danym zestawie.

## Automatyczne

Program umieszcza liczby na osi X lub Y wykresu opieraj<sup>1</sup>c siê na danych z okna dialogowego "Tworzenie Wykresu".

Opcje dotycz<sup>1</sup>ce osi pozostaj<sup>1</sup> przydymione, jeœli wybra<sup>3</sup>eœ wykres "ko<sup>3</sup>owy" lub "ko<sup>3</sup>owy rozszerzony".

## Podzia<sup>3</sup>ka (Rosn<sup>1</sup>co)

Ami Pro umieszcza liczby na osi X lub Y wykresu, zwiêkszaj1c je o okreœlon1 wartoœæ.

Jeœli chcia<sup>3</sup>byœ zwiêkszyæ lub zmniejszyæ iloœæ podzia<sup>3</sup>ek na osi, podaj ¿<sup>1</sup>dany skok dla podzia<sup>3</sup>ki.

Ami Pro automatycznie dopasowuje przyrost, jeœli ten zadany nie umo¿liwia odpowiedniego odstêpu miêdzy najwiêkszymi i najmniejszymi liczbami.

Min

Ami Pro wyœwietla liczbê, która zosta³a okreœlona jako liczba minimalna na osi X lub Y wykresu. Jako minimum lub maksimum mo¿esz podaæ równie¿ wartoœæ ujemn¹.

Max

Ami Pro wyœwietla liczbê, która zosta³a okreœlona jako liczba maksymalna na osi X lub Y wykresu.

9. Jeœli chcesz, aby program zamieni<sup>3</sup> dane ze sob<sup>1</sup> (wymieni<sup>3</sup> wartoœci w wierszach z wartoœciami w kolumnach oraz tekst legendy z tekstem opisu), wybierz opcjê "Obróæ dane".

Po wybraniu opcji "Obróæ dane" Ami Pro zamieni kolumny z wierszami (dotyczy to zarówno wartoœci, jak i opisu osi oraz legend).

10. Wybierz OK.

Ami Pro tworzy wykres w ramce.

Patrz równie¿:

<u>Wykresy - Spis treœci</u> <u>Wprowadzanie Danych dla Wykresu</u> <u>Tworzenie ramki mysz<sup>1</sup></u> <u>Ustawianie kolorów domyœlnych</u> <u>Usuwanie wykresu</u> <u>Zmiana typu wykresu</u> <u>Korzystanie z rysowania przy modyfikacji wykresu</u> Mo¿esz okreœliæ kolory i symbole, które Ami Pro ma zastosowaæ w bie¿<sup>1</sup>cym wykresie i we wszystkich wykresach, które utworzysz w przysz<sup>3</sup>oœci.

## Aby ustaliæ wartoœci domyœlne dla wykresów, wykonaj opisane poni¿ej czynnoœci.

Jeœli wybierzesz jako typ wykresu "liniowo-symboliczny", "symboliczny" lub "narastaj<sup>1</sup>cy symboliczny", to mo¿esz okreœliæ rodzaj symboli, które maj<sup>1</sup> byæ wyœwietlone w bie¿<sup>1</sup>cym wykresie i we wszystkich wykresach, zawieraj<sup>1</sup>cych symbole, które utworzysz w przysz<sup>3</sup>oœci. Symbolami mog<sup>1</sup> byæ dowolne pliki programu Ami Pro, skopiowane w czasie instalacji programu do katalogu AMIPRO/DRAWSYM, lub rysunki, które utworzy<sup>3</sup>eœ i zapisa<sup>3</sup>eœ na dysku jako pliki AmiDraw.

Mo¿esz wybraæ ró¿ne domyœlne symbole dla wykresów "symbolicznych" i "liniowych z symbolami". W przypadku wykresów "liniowych z symbolami", Ami Pro zaznacza symbolami punkty wykresu. W przypadku wykresów "symbolicznych" i "narastaj1cych symbolicznych", Ami Pro stosuje rysunki do przedstawienia wartoœci z kolumn lub wierszy danych.

- 1. Wybierz ramkê, zawieraj<sup>1</sup>c<sup>1</sup> wykres.
- 2. Wybierz komendê "Narzêdzia/Wykresy".
- 3. Wybierz jako typ wykresu "liniowy z symbolami", "symboliczny" lub "narastaj1cy symboliczny".
- 4. Wybierz "Symbole".

Podane przez ciebie symbole dotycz<sup>1</sup> bie¿<sup>1</sup>cego wykresu i wszystkich wykresów, które utworzysz w przysz<sup>3</sup>oœci. Nie zmieni<sup>1</sup> siê jednak wykresy utworzone wczeœniej.

5. Wybierz symbol, wyœwietlony obok jednego z numerów.

Wokó<sup>3</sup> symbolu zostanie wyœwietlony prostok<sup>1</sup>t.

Ka¿dy numer dotyczy jednego spoœród zestawów danych, zawieraj¹cych wartoœci z pojedynczych wierszy danych. Mo¿esz wykorzystaæ w wykresie od 1 do 16 zestawów danych.

- 6. Wybierz "Zmieñ".
- Podaj katalog, zawieraj<sup>1</sup>cy plik .SDW, którego zawartoœæ chcia<sup>3</sup>byœ u¿yæ w wykresie jako symbol. Jeœli podasz œcie¿kê, to po ponownym wyœwietleniu okna dialogowego "Symbol Wykresu" Ami Pro automatycznie wyœwietli listê plików .SDW z wybranego katalogu.
- Podaj nazwê pliku z symbolem dla wybranego zestawu danych. Ami Pro wyœwietli symbol w okienku prezentacji.
- 9. Wciœnij OK, aby powróciæ do okna dialogowego "Symbole Wykresu". Ami Pro wyœwietli symbol obok numeru wybranego zestawu danych.
- 10. Powtórz kroki 5 9 dla ka¿dego symbolu wykresu.

Jeœli postanowi<sup>3</sup>eœ, ¿e nie bêdziesz chcia<sup>3</sup> u¿ywaæ w wykresie wczeœniej podanego symbolu, wybierz ten symbol w oknie dialogowym "Symbole Wykresu" i wybierz "Domyœlny". Ami Pro wyœwietli pierwotny symbol obok numeru zestawu danych.

Wciœnij OK, aby powróciæ do okna dialogowego "Tworzenie Wykresu".
 Ami Pro wyœwietli w przyk³adowym wykresie symbol dla ka¿dego zestawu danych.
 Jeœli jest wiêcej ni¿ 16 zestawów danych, Ami Pro powtarza symbole.

Patrz równie:

<u>Wykresy - Spis treœci</u> Zapis rysunku lub obiektu jako grafiki Objaœnienie typów wykresu Aby ustaliæ domyælne kolory, musisz mieæ komputer z mysz<sup>1</sup>.

# Aby ustawiæ domyœlne kolory, wykonaj opisane poni¿ej czynnoœci.

- 1. Wybierz ramkê, zawieraj<sup>1</sup>c<sup>1</sup> wykres.
- 2. Wybierz komendê "Narzêdzia/Wykresy".
- 3. Jeœli chcia³byœ wybraæ inny zestaw kolorów, wciœnij strza³kê wyœwietlon¹ obok paska kolorów.
- 4. Wybierz odpowiedni zestaw kolorów, wybieraj<sup>1</sup>c dowolny kolor z tego zestawu.

Ami Pro zamieni kolory zarówno w pasku kolorów, jak i w przyk<sup>3</sup>adowym wykresie, na wybrane przez Ciebie kolory.

Mo¿esz zmieniæ kolejnoœæ kolorów, wystêpuj<sup>1</sup>cych w zestawie. Wybierz w tym celu kolor, który chcesz przenieœæ i poci<sup>1</sup>gnij do odpowiedniego miejsca w zestawie.

 Jeœli chcia³byœ zamieniæ kolor, wchodz¹cy w sk³ad, zestawu kolorów, na inny kolor lub na inny wzór, naciœnij dwukrotnie mysz na odpowiednim kolorze lub wzorze, wyœwietlonym w pasku lub oknie zestawów kolorów.

Jeœli wybra<sup>3</sup>eœ inny zestaw kolorów lub jeœli zmieni<sup>3</sup>eœ kolor, to wybrane przez ciebie kolory pojawi<sup>1</sup> siê zarówno w aktualnym wykresie, jak i we wszystkich wykresach, które utworzysz w przysz<sup>3</sup>oœci. Jednak, wczeœniej utworzone wykresy nie zmieni<sup>1</sup> siê.

6. Podaj ¿1dany kolor lub wzór.

Jeœli u¿ywasz drukarki czarno-bia<sup>3</sup>ej, to dla lepszego rozró¿nienia poszczególnych sekcji wykresu, zwi<sup>1</sup>zanych z wierszami lub kolumnami danych, mo¿esz wybraæ inny wype<sup>3</sup>niaj<sup>1</sup>cy wzorek dla ka¿dego koloru w zestawie.

- 7. Wybierz ¿1dany wzór.
- 8. Wybierz OK, aby wróciæ do okna dialogowego "Wykres".

Ami Pro zamienia istniej<sup>1</sup>cy kolor zarówno w zestawie kolorów jak i na przyk<sup>3</sup>adowym wykresie na nowo okreœlony kolor i wzór wype<sup>3</sup>nienia.

Patrz równie¿:

Wykresy - Spis treœci Ustawianie parametrów u¿ytkowych Objaœnienie typów wykresu

# Aby usun<sup>1</sup>æ wykres, wykonaj opisane poni¿ej czynnoœci.

- 1. Zaznacz ramkê zawieraj<sup>1</sup>c<sup>1</sup> wykres.
- 2. Wybierz z menu komendê "Narzêdzia/Rysunek".
- 3. Naciœnij mysz na ikonie polecenia "Wybierz wszystkie".
- 4. Wciœnij klawisz DEL.

Ami Pro usuwa wykres. Gdy usuniesz wykres, Ami Pro umo¿liwi umieszczenie w pozosta<sup>3</sup>ej ramce innego wykresu lub rysunku. Jeœli chcesz wpisaæ tekst lub wstawiæ inny typ rysunku, mo¿esz usun<sup>1</sup>æ ramkê razem z rysunkiem zaznaczaj<sup>1</sup>c ramkê i wciskaj<sup>1</sup>c klawisz **DEL**.

Patrz równie¿:

<u>Wykresy - Spis treœci</u> <u>Zmiana rozmiaru ramki</u> <u>Skalowanie grafiki</u> <u>Zmiana kszta<sup>3</sup>tu obiektu</u> <u>Zapis rysunku lub obiektu jako grafiki</u> <u>Objaœnienie typów wykresu</u>

# Aby zmieniæ typ wykresu, wykonaj opisane poni¿ej czynnoœci.

- 1. Zaznacz ramkê zawieraj<sup>1</sup>c<sup>1</sup> wykres.
- Wybierz z menu komendê "Narzêdzia/Wykresy".
  Mysz: Dwukrotnie naciœnij mysz na wykresie, aby wyœwietliæ okno dialogowe "Wykres".
- Zaznacz inny typ wykresu.
  Ami Pro zmienia przyk<sup>3</sup>adowy wykres.
- Wybierz OK. Ami Pro tworzy w ramce nowy wykres.

Patrz równie¿:

<u>Wykresy - Spis treœci</u> <u>Zmiana rozmiaru ramki</u> <u>Skalowanie grafiki</u> <u>Zmiana kszta<sup>3</sup>tu obiektu</u> <u>Zapis rysunku lub obiektu jako grafiki</u> <u>Objaœnienie typów wykresu</u> Wykres sporz<sup>1</sup>dzony w Ami Pro jest po prostu plikiem AmiDraw. Ka¿da z wartoœci danych, u¿ytych do tworzenia wykresu, jest oddzielnym obiektem w ramach wykresu. Je¿eli dysponujesz mysz<sup>1</sup>, mo¿na przy pomocy ikon rysowania przenosiæ lub modyfikowaæ zaznaczone obiekty, <sup>31</sup>cznie z obiektami tekstowymi. Mo¿liwe jest tak¿e dodawanie nowych obiektów do wykresu. Jeœli u¿ywasz komendy "Rysunek" do edycji wykresu, to po dwukrotnym naciœniêciu myszy na wykresie, program przechodzi do trybu rysowania. Po zmianie wykresu przy pomocy poleceñ komendy "Rysunek" nale¿y ponownie dwukrotnie nacisn<sup>1</sup>æ mysz na wykresie, co spowoduje powrót do okna dialogowego "Wykres". Program automatycznie wybiera komendê ostatnio u¿ywan<sup>1</sup> do wykresu.

# Aby zmodyfikowaæ wykres za pomoc<sup>1</sup> komend z menu "Rysunek", wykonaj opisane poni¿ej czynnoœci:

- Zaznacz ramkê zawieraj<sup>1</sup>c<sup>1</sup> wykres.
  Dla wiêkszej elastycznoœci w czasie modyfikacji wykresu, deaktywuj opcjê "Dopasuj do Siatki", dopóki nie umieœcisz segmentów wykresu w po¿<sup>1</sup>danych pozycjach.
- 2. Wybierz komendê "Narzêdzia/Rysunek".
- 3. Zaznacz na wykresie wybrane obiekty i zmodyfikuj je przy pomocy ikon rysowania.

Mo¿esz dodawaæ teksty do wykresu, b¹dŸ przenosiæ i zmieniaæ wielkoœæ legendy za pomoc¹ ikon, wyœwietlanych w trybie rysowania.

## Mo¿esz zapisaæ zmiany w pliku AmiDraw.

Jeœli modyfikujesz wykres przy pomocy komendy "Rysunek", a potem odtwarzasz go przy pomocy komendy "Wykresy", program zachowuje wszystkie nowo utworzone obiekty, ale nie zachowuje zmian dokonanych na obiektach utworzonych podczas generacji wykresu.

Patrz równie¿:

<u>Wykresy - Spis treœci</u> <u>Modyfikacja kszta<sup>3</sup>tu obiektu</u> <u>Zapisywanie rysunku lub obiektu jako pliku graficznego</u> <u>Zmiana rozmiaru ramki</u> <u>Skalowanie grafiki</u> Objaœnienie typów wykresu Ami Pro daje mo¿liwoœæ umieszczenia w utworzonych przez siebie ramkach wykresu powsta<sup>3</sup>ego w innym programie aplikacyjnym. Zrealizowaæ to mo¿na w jeden z przedstawionych sposobów:

- 1. Zaimportowaæ wykres dostarczony razem z Ami Pro i przechowywany w postaci pliku graficznego
- 2. Wstawiæ wykres przy pomocy pamiêci podrêcznej Windows
- 3. Odtworzyæ i po<sup>31</sup>czyæ z wykresem innej aplikacji Windows do zaznaczonej pustej ramki w Ami Pro, o ile ta aplikacja ma mo¿liwoœæ DDE lub OLE.

Bêd<sup>1</sup>c w trybie rysowania, mo¿na przy pomocy komendy "Rysunek" zmieniaæ importowany lub wstawiony wykres.

# Aby zaimportowaæ wykres zapisany w pliku, wykonaj ni¿ej opisane czynnoœci.

- 1. Uaktywnij okno z dokumentem, w którym chcesz umieœciæ dany wykres.
- Utwórz lub zaznacz pust<sup>1</sup> ramkê o ¿<sup>1</sup>danym rozmiarze i w miejscu, gdzie chcesz mieæ wykres. Mo¿esz wybraæ komendê "Narzêdzia/Wykresy" i pozostawiæ Ami Pro problem utworzenia ramki o parametrach z okna dialogowego "Typografia Ramki".
- 3. Wybierz z menu komendê "Plik/Importuj Grafikê...".
- 4. Wybierz typ pliku.
- 5. Podaj (zaznacz) nazwê pliku z rysunkiem, który chcesz importowaæ.
- 6. Wybierz OK.

Ami Pro wyœwietla wykres w ramce.

# Aby odtworzyæ wykres z innego programu, wykonaj opisane poni¿ej czynnoœci.

- 1. Uaktywnij okno z dokumentem zawieraj<sup>1</sup>cym wykres.
- 2. Wybierz wykres.
- 3. Wybierz komendê "Edycja/Zapamiêtaj", aby skopiowaæ wykres do pamiêci podrêcznej.
- 4. Uaktywnij okno z dokumentem, w którym chcesz umieœciæ dany wykres.
- Utwórz lub zaznacz pust<sup>1</sup> ramkê o ¿<sup>1</sup>danym rozmiarze w miejscu, gdzie chcesz umieœciæ wykres. Mo¿esz wybraæ komendê "Narzêdzia/Wykresy" i pozostawiæ Ami Pro problem utworzenia ramki o parametrach z okna dialogowego "Typografia Ramki".
- 6. Wybierz z menu komendê "Edycja/Odtwórz".

Ami Pro wyœwietla wykres. Jeœli chcesz wybraæ format dla odtwarzanego rysunku, mo¿esz wybraæ komendê "Edycja/Opcje Odtwarzania".

Patrz równie¿:

<u>Wykresy - Spis treœci</u> <u>Import rysunku</u> <u>Tworzenie <sup>31</sup>cznika z dokumentu Ami Pro Document</u> <u>Import grafiki</u> <u>U¿ywanie Opcji odtwarzania</u>

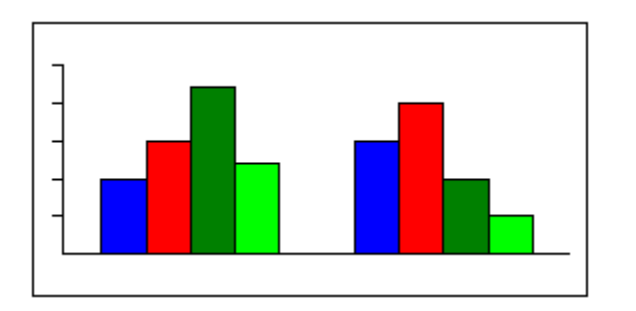

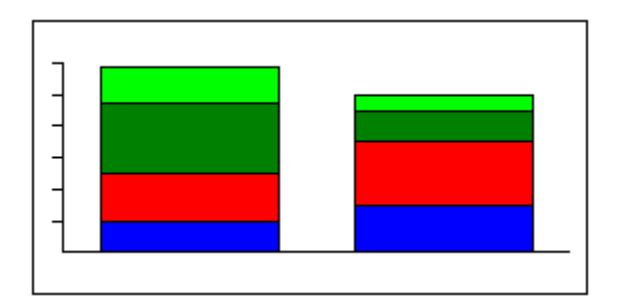

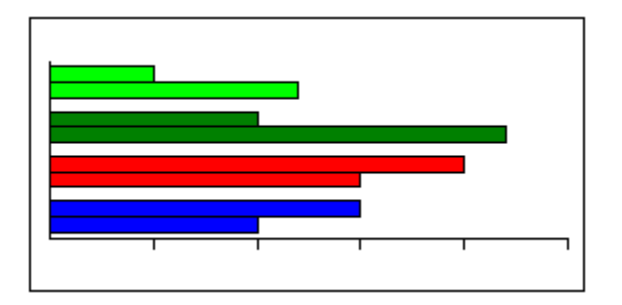

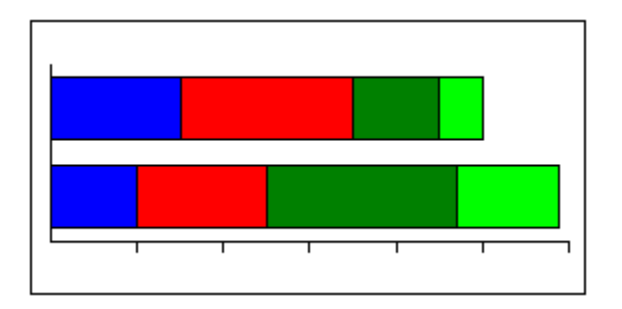

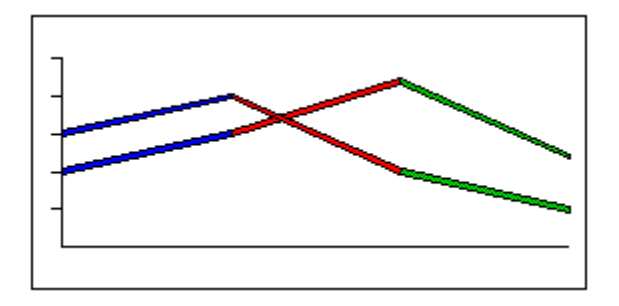

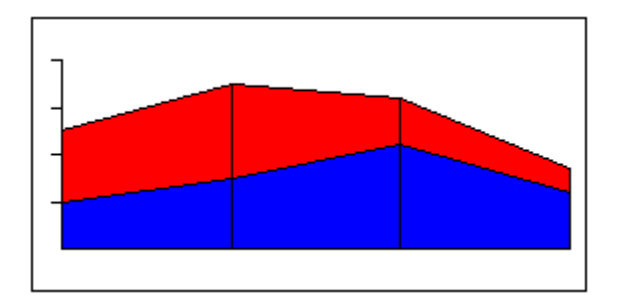

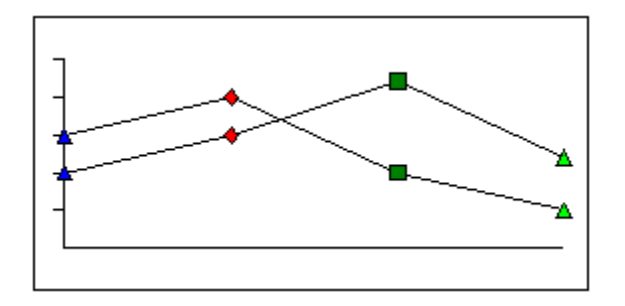

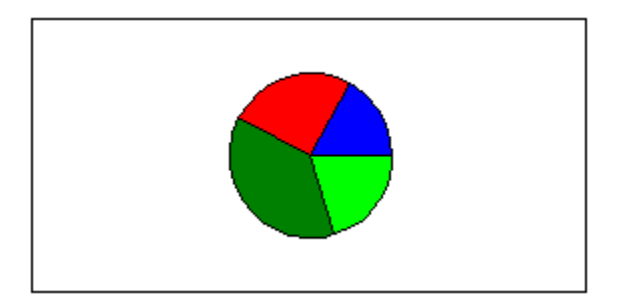

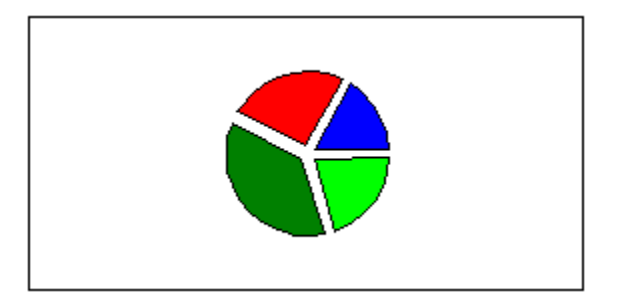

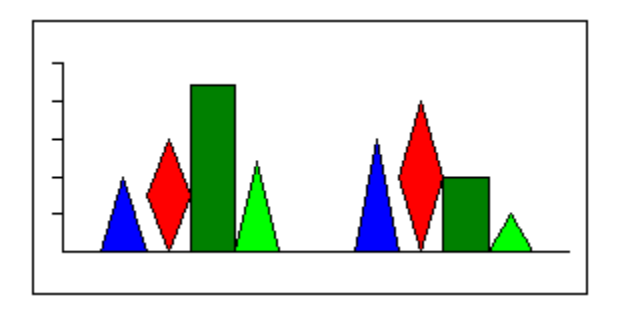

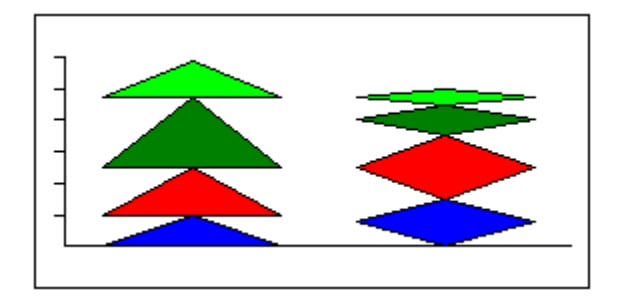

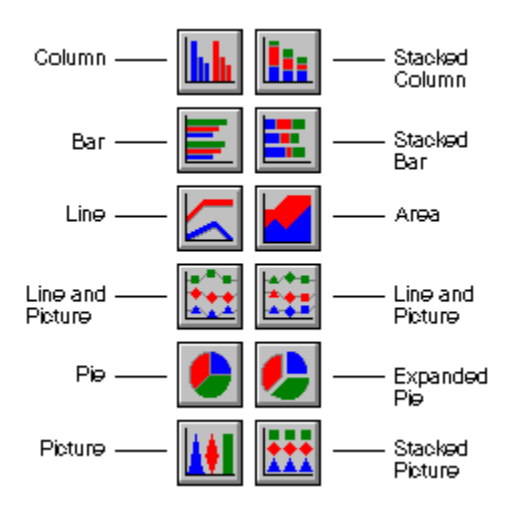